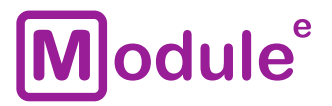

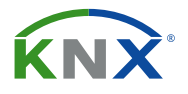

# KNX USB INTERFACE

IC-USB-S.1

**User Manual** 

Application Program: ver. 1.0 User Manual: ver. 1.0

module-electronic.ru

## Module<sup>e</sup>

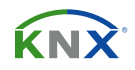

### CONTENT

| Со | Content |                               |      |  |  |  |  |  |
|----|---------|-------------------------------|------|--|--|--|--|--|
| 1  | Basi    | c information                 | . 3  |  |  |  |  |  |
|    | 1.1     | Specification                 | . 4  |  |  |  |  |  |
|    | 1.2     | Appearance                    | . 5  |  |  |  |  |  |
|    | 1.3     | Installation and conection    | . 6  |  |  |  |  |  |
| 2  | Oper    | ational description           | . 7  |  |  |  |  |  |
|    | 2.1     | KNX programming interface     | . 8  |  |  |  |  |  |
|    | 2.2     | Individual address assignment | . 9  |  |  |  |  |  |
|    | 2.3     | Project individual address    | . 10 |  |  |  |  |  |
|    | 2.4     | Group associations            | . 11 |  |  |  |  |  |

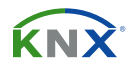

### **1 BASIC INFORMATION**

The KNX USB interface provides data transfer between the PC and the KNX bus via USB. Used to configure, monitor, visualize and manage devices on the KNX network.

- Protocol cEMI (Common EMI)
- Supports «RAW Frame» operation mode
- Interface USB 2.0 type B
- LED status indication
- Long telegrams with up to 220 bytes APDU length are supported
- USB and KNX TP galvanic isolation
- Power supply via USB
- Low power consumption
- DIN rail 35mm mounting

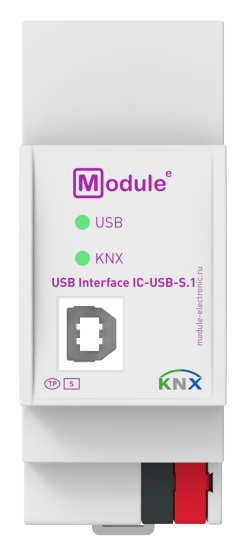

IC-USB-S.1

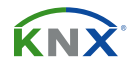

### **1.1 SPECIFICATION**

| Device model                        | IC-USB-S.1                                                                   |          |  |  |  |
|-------------------------------------|------------------------------------------------------------------------------|----------|--|--|--|
| Inputs                              |                                                                              |          |  |  |  |
| USB connector                       | USB 2.0 type B                                                               | , female |  |  |  |
| KNX interface                       |                                                                              |          |  |  |  |
| Specification                       | TP-256                                                                       |          |  |  |  |
| Available application software      | ETS 4 and later                                                              |          |  |  |  |
| KNX connector                       | 4-wire EIB connector (PUSH WIRE spring clips) for standard cable TP1 0,8мм Ø |          |  |  |  |
| Supported protocols                 | cEMI (Common EMI)                                                            |          |  |  |  |
| KNX physical address by default     | 0.2.255                                                                      |          |  |  |  |
| Power supply                        | via USB: 5V DC                                                               |          |  |  |  |
| Consumption on the KNX bus (29V DC) | < 5mA                                                                        | < 150mW  |  |  |  |
| Consumption on the USB (5V DC)      | < 20mA                                                                       | < 100mW  |  |  |  |
| Operation temperature               | -5°C + 45°C                                                                  |          |  |  |  |
| Operation humidity                  | 5 95% (no condensation)                                                      |          |  |  |  |
| Degree of protection                | IP 20, clean environment                                                     |          |  |  |  |
| Mounting type                       | DIN rail 35mm                                                                |          |  |  |  |
| Dimensions                          | 36 x 90 x 71mm (2TE)                                                         |          |  |  |  |
| Weight                              | 62g                                                                          |          |  |  |  |

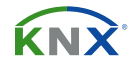

### **1.2 APPEARANCE**

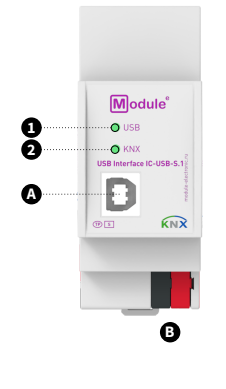

A. USB connector B. 1. LED state USB 2. L

B. KNX TP connector 2. LED bus state KNX TP

| 1. State USB        | Green: USB connection OK / No telegram traffic<br>Green (blinking): Telegram traffic<br>Red: USB Suspend Mode<br>OFF: No USB connection          |
|---------------------|----------------------------------------------------------------------------------------------------|
| 2. Bus state KNX TP | Green: KNX TP connection OK / No telegram traffic<br>Green (blinking): Telegram traffic<br>OFF: KNX TP line not connected (or no USB connection) |

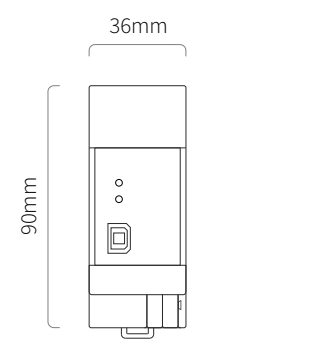

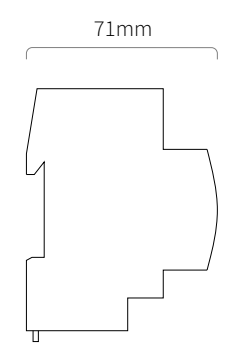

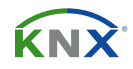

### **1.3 INSTALLATION AND CONNECTION**

#### INSTALLATION

Attaching to DIN rail

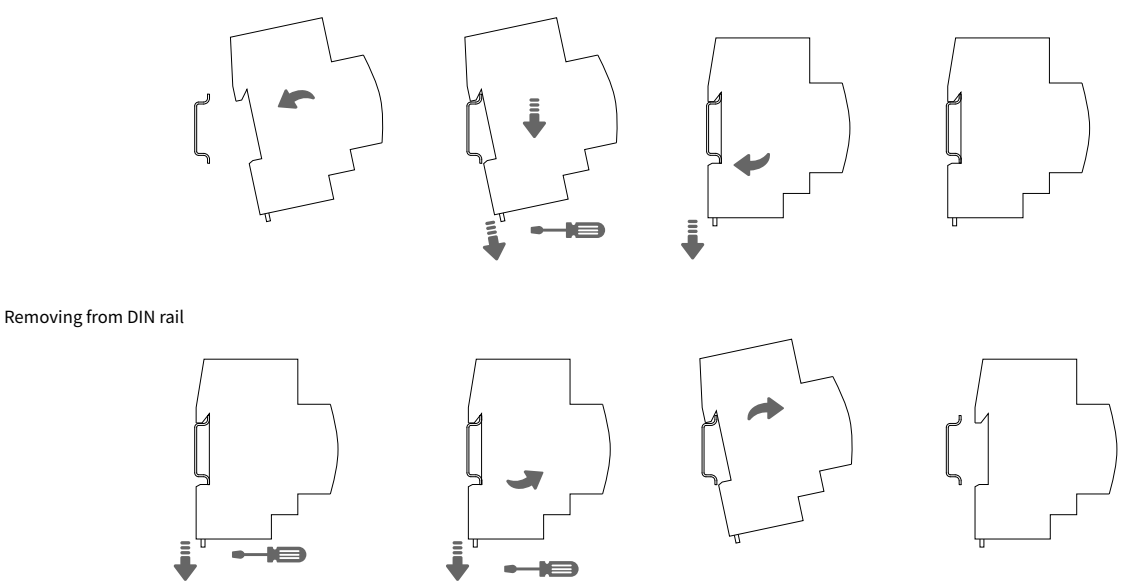

#### WIRING DIAGRAMS

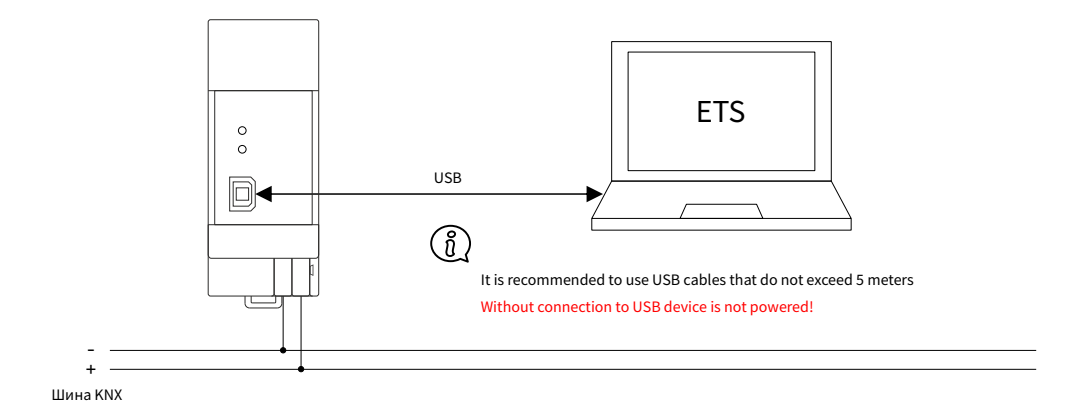

Ŵ

**ATTENTION!** Installation and connection of the device to the mains must only be carried out by qualified personnel! Be sure to turn off the power before installing or removing the device! Even when the device is turned off, the output terminals can be live! Do not connect to the outputs a load that exceeds the recommended values! The design of the device meets the requirements of electrical safety according to GOST 12.2.007.0-75.

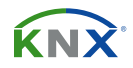

### **2 OPERATIONAL DESCRIPTION**

In KNX network installations the IC-USB-S.1 can be used as KNX USB interface. After establishing the USB connection, IC-USB-S.1 operates with its default settings. Setting the correct Individual Address is necessary to include IC-USB-S.1 in the KNX bus system.

Both LEDs lighting green show proper working of KNX bus connection and USB connection. Lightning green means the connection is established. Blinking green indicates the telegram traffic extent. In Microsoft Windows the IC-USB-S.1 is recognized as HID (Human Interface Device). So, no extra drivers have to be installed or downloaded.

The IC-USB-S.1's ETS (dummy) database entry, e.g. for connecting a visualization device, is available for ETS4 and upward. The database without parameters and without communication objects can be added to an ETS project as usual.

- (أ) It is recommended to use USB cables that do not exceed 5 m.
- ( All screen shots are related to the IC-USB-S.1 database file R1-4 in ETS5.

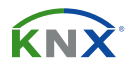

### 2.1 KNX PROGRAMMING INTERFACE

To use IC-USB-S.1 for ETS programming it has to be chosen as the Current Interface in the ETS Bus Connections window or alternatively during editing a project, at the bottom line («Name and state of current connection») of the ETS window.

| ETS                        |                                                                                                  |                                                                                                    |
|----------------------------|--------------------------------------------------------------------------------------------------|----------------------------------------------------------------------------------------------------|
| Overview Bus               | Catalogs Settings                                                                                | KNX                                                                                                    |
| + Connections<br>+ Monitor | Current Interface<br>KNX USB Interface UIMtp (TAPKO Technologies)<br>Individual Address: 0.2.255 | VISB                                                                                                    |
| + Diagnostics              | <ul> <li>Configured Interfaces</li> <li>Discovered Interfaces</li> </ul>                         | KNX USB Interface UIMtp<br>Manufacturer<br>TAPKO Technologies<br>Medium<br>TP<br>Individual Address<br>0.2.255 Address free?<br>Max telegram length (APDU):<br>220<br>Test Select |

Figure 1. ETS bus connection interface windows

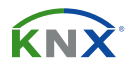

### 2.2 INDIVIDUAL ADDRESS ASSIGNMENT

The device is supplied with the Individual Address 0.2.255. With the ETS the Individual Address can be assigned to the device by setting the desired address in the Individual Address field of the Bus Connections window of the ETS. To download the desired Individual Address the IC-USB-S.1 has to be chosen as the Current Interface. Then type in the Individual Address and press the Test button.

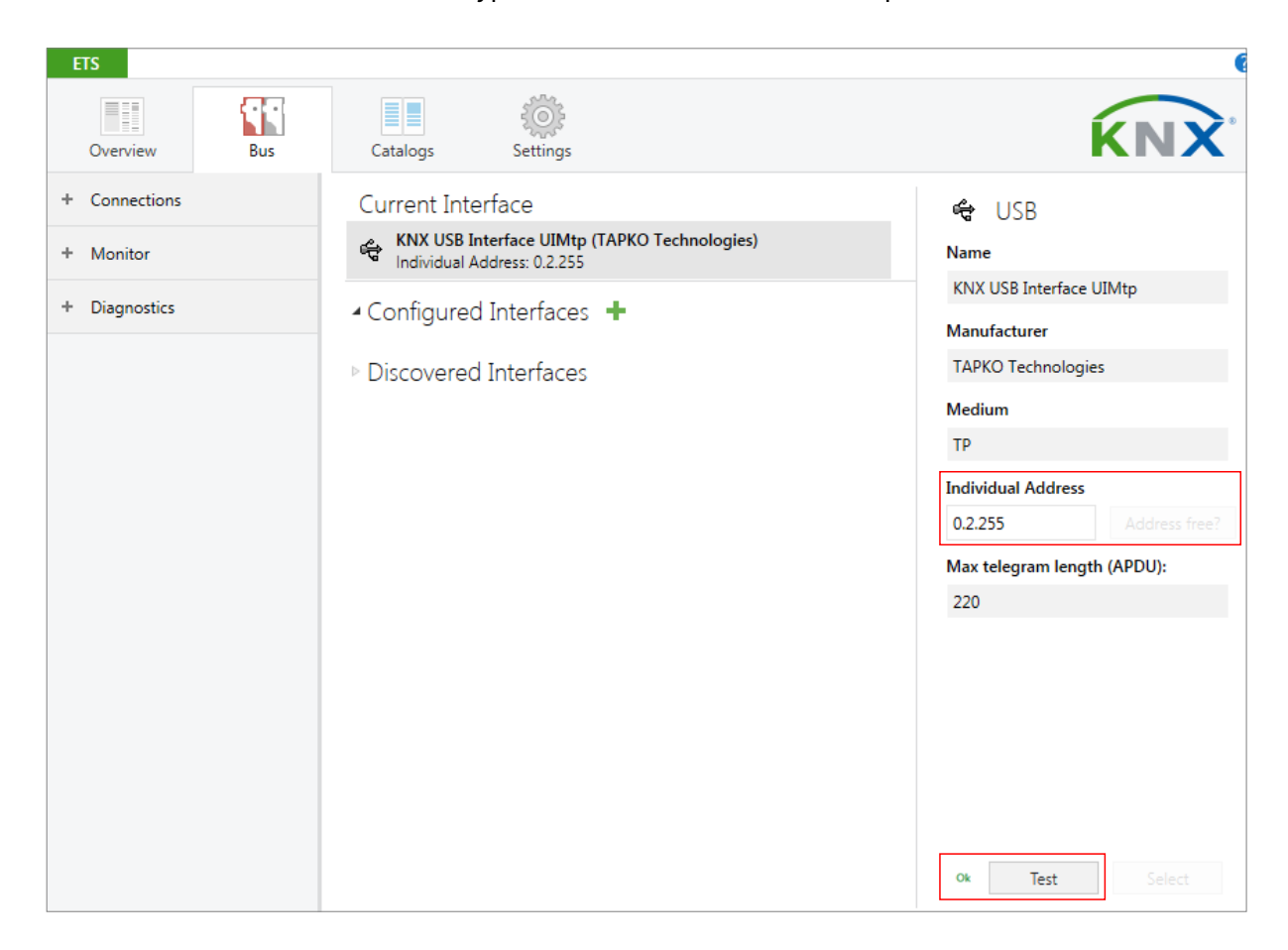

Figure 2. Individual addres assignment

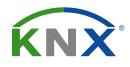

### 2.3 PROJECT INDIVIDUAL ADDRESS

For i.e. connecting a visualization device to KNX, the IC-USB-S.1 must be contained in the ETS project. The necessary product database entry can be downloaded from the website and from the KNX Online Catalog.

| Catalog 🔻                |                                            | <b>∧</b> □                               | Last Downloaded -  |  |
|--------------------------|--------------------------------------------|------------------------------------------|--------------------|--|
| 📩 Import 🏦 Export 🖄      |                                            | Download 💷 🕨 TAPKO Technologies 🕨 Search |                    |  |
| 🔺 🧮 TAPKO Technologies 🖍 | Se Manufacturer * Name                     | Order Number                             | And Status         |  |
| Communication            | TAPKO Technologies USB RF Interface UIMrf  | UIM-KNX RF RF                            | Unknown            |  |
| USB                      | TAPKO Technologies KNX USB Interface UIMtp | KNX USB Interface TF                     | •                  |  |
| Interfaces               |                                            |                                          | Find and Replace   |  |
| USB                      |                                            |                                          | Workspaces         |  |
| System Devices           |                                            |                                          | - Workspaces       |  |
| Couplers                 |                                            |                                          | 🕖 Todo Items       |  |
| Power supply             | ¢                                          |                                          | Pending Operations |  |
| Items: 1 in Devices      | ▼ Current line ▼                           | Add                                      | 🖍 Undo History     |  |

Figure 3. USB interface in the ETS catalog

With the ETS, the project Individual Address can be assigned by setting the desired address in the properties window of the ETS.

| Properties              |                   |        |  |  |  |  |  |  |
|-------------------------|-------------------|--------|--|--|--|--|--|--|
| ÷                       |                   | 1      |  |  |  |  |  |  |
| Settings                | Comm              | Inform |  |  |  |  |  |  |
| Name                    |                   |        |  |  |  |  |  |  |
| KNX USB Interface UIMtp |                   |        |  |  |  |  |  |  |
| Individual              | Address           |        |  |  |  |  |  |  |
| 1.1                     | 2 🌲               | Park   |  |  |  |  |  |  |
| Description             |                   |        |  |  |  |  |  |  |
|                         |                   |        |  |  |  |  |  |  |
|                         |                   |        |  |  |  |  |  |  |
| Last Modi               | fied -            |        |  |  |  |  |  |  |
| Last Down               | Last Downloaded - |        |  |  |  |  |  |  |
| Serial Number -         |                   |        |  |  |  |  |  |  |
|                         |                   |        |  |  |  |  |  |  |
| Status                  |                   |        |  |  |  |  |  |  |
| Unknown                 |                   |        |  |  |  |  |  |  |

Figure 4. ETS properties window

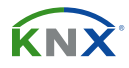

### 2.4 GROUP ASSOCIATIONS

To establish a connection between a device of interest and its visualization application the IC-USB-S.1 can be used as the connecting interface. To enable group communication the group objects have to be entered to the Group Associations of IC-USB-S.1 per drag & drop (see following figure).

| Group Addresses 🔻                                                                     |      |            |       |                   |             |          |               |                              |
|---------------------------------------------------------------------------------------|------|------------|-------|-------------------|-------------|----------|---------------|------------------------------|
| 🕂 Add Group Addresses   🔹 🗙 Delete 🛬 Download   🔹 🕦 Info 👻 幻 Reset 🖓 Unload 💌 🚔 Print |      |            |       |                   |             |          |               |                              |
| Group Addresses                                                                       |      | Se Addr    | ess * | Name              | Description | Central  | Pass Throug   | <mark>gh Line</mark> Coupler |
| Dynamic Folders                                                                       | 88   | 1/1/0      |       | New group address |             | No       | No            |                              |
| ▲ 器 1 New main group                                                                  | 器    | 1/1/1      |       | New group address |             | Yes      | Yes           |                              |
| 🔺 🔡 1/1 New middle group                                                              | 88   | 器 👈 1/1/6  |       | bus voltage       | monitoring  | No       | Yes           |                              |
| 🞛 1/1/0 New group address                                                             |      |            |       |                   |             |          |               |                              |
| 🞛 1/1/1 New group address                                                             |      |            |       |                   |             |          |               |                              |
| 🎇 1/1/6 bus voltage                                                                   |      |            |       |                   |             |          |               |                              |
|                                                                                       |      |            |       |                   |             |          |               |                              |
|                                                                                       | 6    | iroup Addr | accac |                   |             |          |               |                              |
|                                                                                       |      |            |       |                   |             |          |               |                              |
| Buildings *                                                                           |      |            |       |                   |             |          |               |                              |
| 🕂 Add Rooms 🖃 🗙 Delete 🛨 Do                                                           | wnlo | ad 💌 🕤     | Info  | 🔹 💋 Reset 🤌 Ur    | nload 🔹 🚔 P | rint     |               |                              |
| A 🛄 New building                                                                      | •    | Security   | Grou  | p Address *       | Description | Data Ty  | уре           | Central                      |
| A 🕅 New building part                                                                 | 88   |            | 1/1/1 | New group address |             |          |               | Yes                          |
| New floor                                                                             | 88   | •          | 1/1/6 | bus voltage       | monitoring  | electric | potential (V) | No                           |
| ▲ 💭 New room                                                                          |      |            |       |                   |             |          |               |                              |
| I.1.1 Powersupply                                                                     |      |            |       |                   |             |          |               |                              |
| 1.1.2 KNX USB Interface                                                               |      |            |       |                   |             |          |               |                              |
| 🕹 1.1.2 Associations                                                                  |      |            |       |                   |             |          |               |                              |

Figure 5. USB interface group address associations

- (1) Interfaces used in KNX Secure installations must know the type of access to the corresponding Group Associations. To allow communication for the regarded interface, the combination of PA/IA + GA is stored as position information in relevant devices. GAs are added to coupler filter tables by ETS automatically.
- (i) Visualization of KNX Secure devices can only be done with using secured Group Associations.